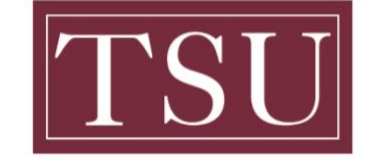

**TEXAS SOUTHERN UNIVERSITY** 

Office of Information Technology

## **Testing Audio Before Zoom Meetings**

## Android Users

## Joining with device audio in a meeting

<u>Step 1:</u> If this is the first Zoom meeting that you've joined, you will be asked to give access to your microphone.

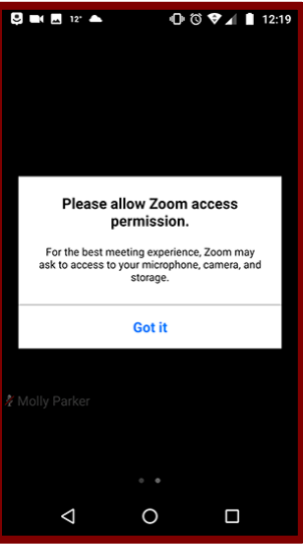

**<u>Step 2</u>**: When you join the meeting, you will be prompted to join the audio by using one of the following audio options:

- Call via Device Audio: Connects audio through the internet.
- **Dial in**: Provides options to dial into the Zoom Meeting via telephone.
- Call My Phone: Calls your phone to join the meeting.

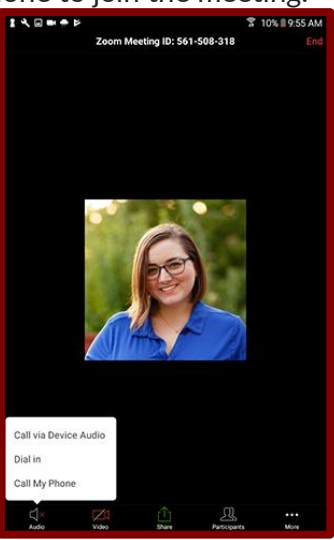

TSU - Office of Information Technology-Testing\_Audio\_Before\_Zoom\_Meetings\_Android

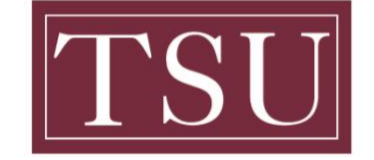

**TEXAS SOUTHERN UNIVERSITY** 

Office of Information Technology

## **Testing Audio Before Zoom Meetings**

<u>Step 3:</u> If you choose Cancel, you can open the prompt again by tapping Audio.

<u>Step 4:</u> Once connected, you will see the microphone icon to mute and unmute in the bottom left-hand corner.

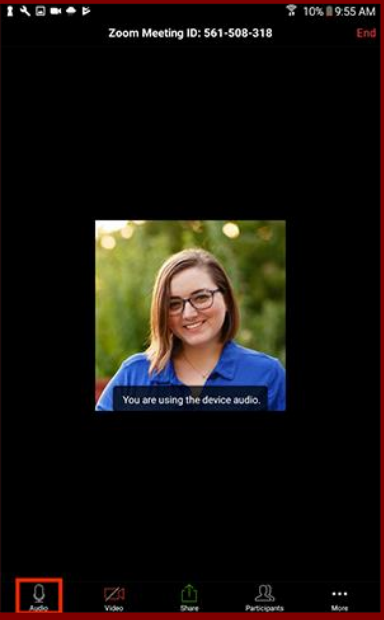

<u>Step 5</u>: If you need to join the audio with a different method, you can disconnect audio by tapping More and then Disconnect Audio.

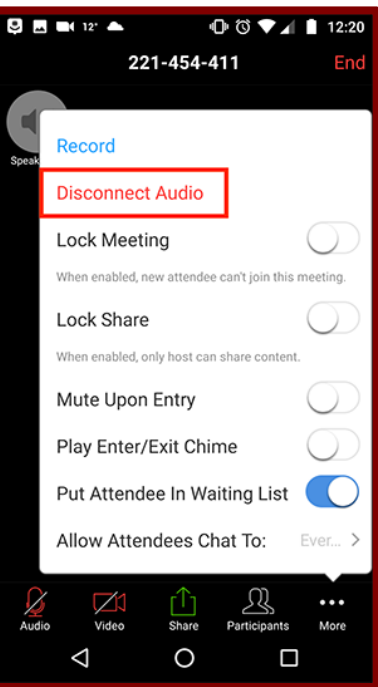

TSU - Office of Information Technology-Testing\_Audio\_Before\_Zoom\_Meetings\_Android